## 基督教聖約教會堅樂中學 GoodNotes 備份至 Google Drive

| 1. 按右上角的齒輪 > 雲        | 套端&備份                                 |                          |                     |    |                 |
|-----------------------|---------------------------------------|--------------------------|---------------------|----|-----------------|
|                       |                                       |                          |                     |    | Ģ, ¢            |
| Goodnotes             | 文件                                    |                          |                     |    | /⊔              |
| ▶ 文件                  | 0                                     | 日期                       | 名稱 類型               | 0( |                 |
| ★ 最愛                  | ······                                |                          |                     | ß  | 等理等记本筋本         |
| Q、搜尋                  | 十 新                                   |                          |                     | 2  |                 |
| ○、分享                  | (1997) 他会对组动第2                        |                          |                     | 0  | 雲端&備份           |
| い。市集                  | 今日下午4:49                              |                          |                     | Ū  | 垃圾桶             |
|                       | Math                                  |                          |                     | Ш  | 用戶指南            |
|                       | 2024年8月27日上午10:20                     |                          |                     | Ī  | 關於              |
|                       | HGC-admin<br>2024年8月26日上午10.37        |                          |                     | 슙  | 在App Store中點評 , |
| 2. 按自動備份              |                                       |                          |                     |    |                 |
|                       | ľ                                     | 雲端&備份                    | 完成                  |    |                 |
|                       |                                       |                          |                     |    |                 |
|                       | Cloud 同步                              |                          | iCloud 已停用 >        |    |                 |
|                       | 手動備份文件                                |                          | >                   |    |                 |
|                       | 自動備份                                  |                          | 已允許 >               |    |                 |
|                       | <b>啟用時,資料會自動建立一份拷</b> り               | 貝並同步到您所選的雲端服務。           |                     |    |                 |
| 3. 開啟 [自動備份]          |                                       |                          |                     |    |                 |
|                       | < 雲端 ⊗ 備份                             | 自動備份                     | 已完成                 |    |                 |
|                       |                                       |                          |                     |    |                 |
|                       | 自動備份                                  |                          |                     |    |                 |
|                       | 當您在 Goodnotes 上工作時,約<br>WebDAV 以安全保留。 | 您的文件將自動上傳至 Google Drive、 | Dropbox OneDrive 30 |    |                 |
| 4. 按 [登入 Google Drive | ]以登入                                  |                          |                     |    |                 |
|                       | < 雲端 & 備份                             | 自動備份                     | 已完成                 |    |                 |
|                       |                                       |                          |                     |    |                 |
|                       | 自動備份                                  |                          |                     |    |                 |
|                       | 請登入雲端服務帳戶以進行備份                        | •                        |                     |    |                 |
|                       | 雲端儲存空間                                |                          | Google Drive ≎      |    |                 |
|                       | 登入 Google Drive                       |                          |                     |    |                 |
|                       | (法法:通いがに:10誌 ロ しゅ                     |                          |                     |    |                 |

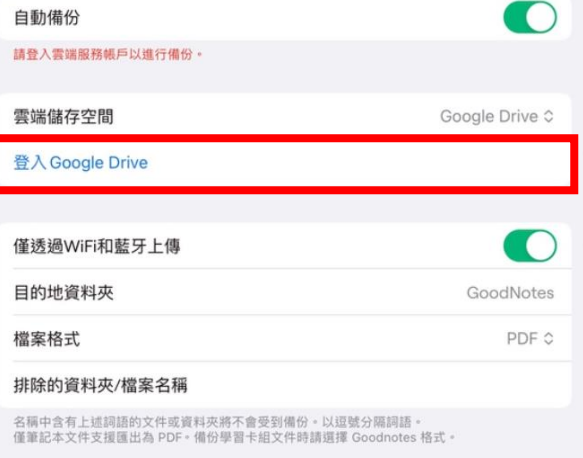

| < 雲端 & 備份                  | 自動備份                                                   | 已完成            | 取消                                                                                     | 大小 己 |  |  |  |
|----------------------------|--------------------------------------------------------|----------------|----------------------------------------------------------------------------------------|------|--|--|--|
| 自動備份                       | 行機份。                                                   |                | 「GoodNotes 5」要求存取您的<br>Google 帳戶                                                       |      |  |  |  |
| 雲端儲存空間                     | n 1 m 100                                              | Google Drive ≎ | c kongchunyu@ssbc.org.hk                                                               |      |  |  |  |
| 登入Google Drive             | 「Goodnotes」想使用<br>「google.com」登入                       | 215            | <ul> <li>「GoodNotes 5」已擁有部分存取權</li> <li>查看「GoodNotes 5」擁有部分存取權的<u>1項服務</u>。</li> </ul> |      |  |  |  |
| 僅透過WiFi和藍牙<br>目的地資料夾       | 這冒尤許App和網站共學關於你的資料。<br>取消 繼續                           | GoodNotes      | 確認「GoodNotes 5」是您信任的應用程式<br>這麼做可能會將您的機密資訊提供給這個網站或應用程式。想瞭解「GoodNotes                    |      |  |  |  |
| 檔案格式                       | 24福                                                    | PDF 0          | 置如问為理您的員科。請參閱該應用程式的《聽位權政策》。 您随时可以用在<br>Google 帳戶頁面查看或移除存取權。<br>瞭解潛在風險                  | Ŧ    |  |  |  |
| 名稱中含有上述詞語的文<br>僅華記本文件支援匯出為 | C件或資料夾將不會受到傷份。以逗號分隔詞語。<br>a PDF。傷份學習卡組文件時請選擇 Goodnotes | 格式。            | 取消         繼續                                                                          | Û    |  |  |  |

5. Goodnotes 會自動定期備份在 Google Drive 的 GoodNotes 資料夾內。

| < 雲端 & 備份                         | 自動備份                               | 已完成                |
|-----------------------------------|------------------------------------|--------------------|
| <b>卢</b> 毛/#//                    |                                    |                    |
| 目 到1 年 1 万<br>請登入雲端服務帳戶以進行備低      | 8 •                                |                    |
| 雲端儲存空間                            |                                    | Google Drive ≎     |
| 登入 Google Drive                   |                                    |                    |
| 僅透過WiFi和藍牙上傳                      |                                    |                    |
| 目的地資料夾                            |                                    | GoodNotes          |
| 檔案格式                              |                                    | PDF ≎              |
| 排除的資料夾/檔案名稱                       |                                    |                    |
| 名稱中含有上述詞語的文件或對<br>僅筆記本文件支援匯出為 PDF | 資料夾將不會受到備份。以逗號分開。備份學習卡組文件時請選擇 Good | 隔詞語。<br>dnotes 格式。 |